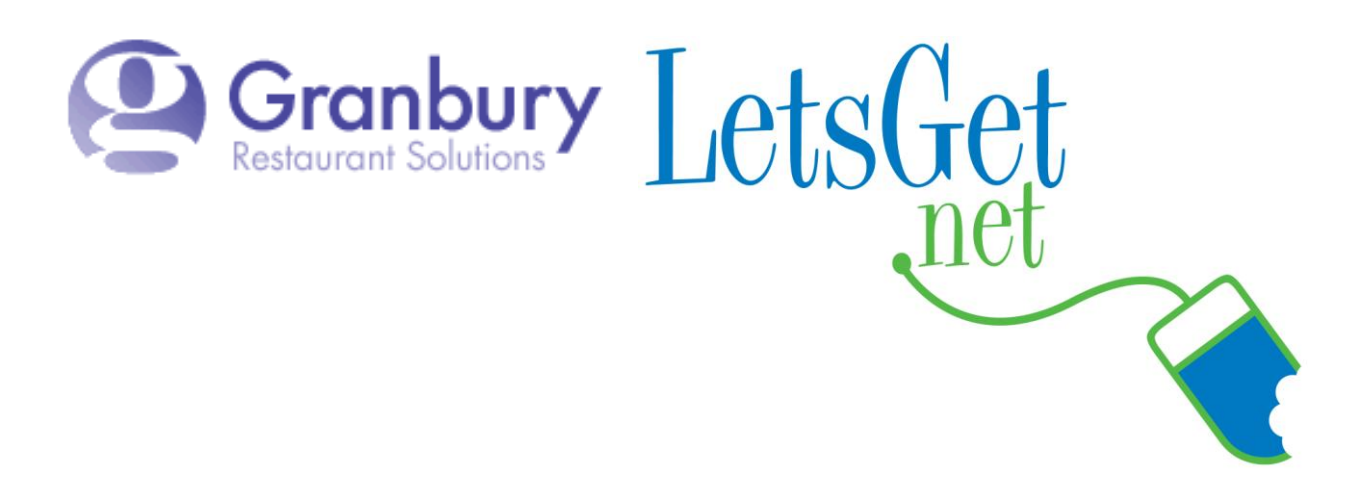

## How To Add "Included" Or Standard Items

Some Items, like Specialty Pizzas, include certain toppings. When online, typically restaurants want the customer to have the ability to remove some of those included items if they wish.

There are two methods for doing this. Both begin with these steps:

Log into Letsget Web Portal

https://admin.letsget.net/Private/Welcome.aspx If you need your login information again, please call 800-750-3947 or log a support ticket at <u>http://www.granburyrs.com/support/login.php</u> 1. From the side navigation menu select Menus. The click Menu Builder.

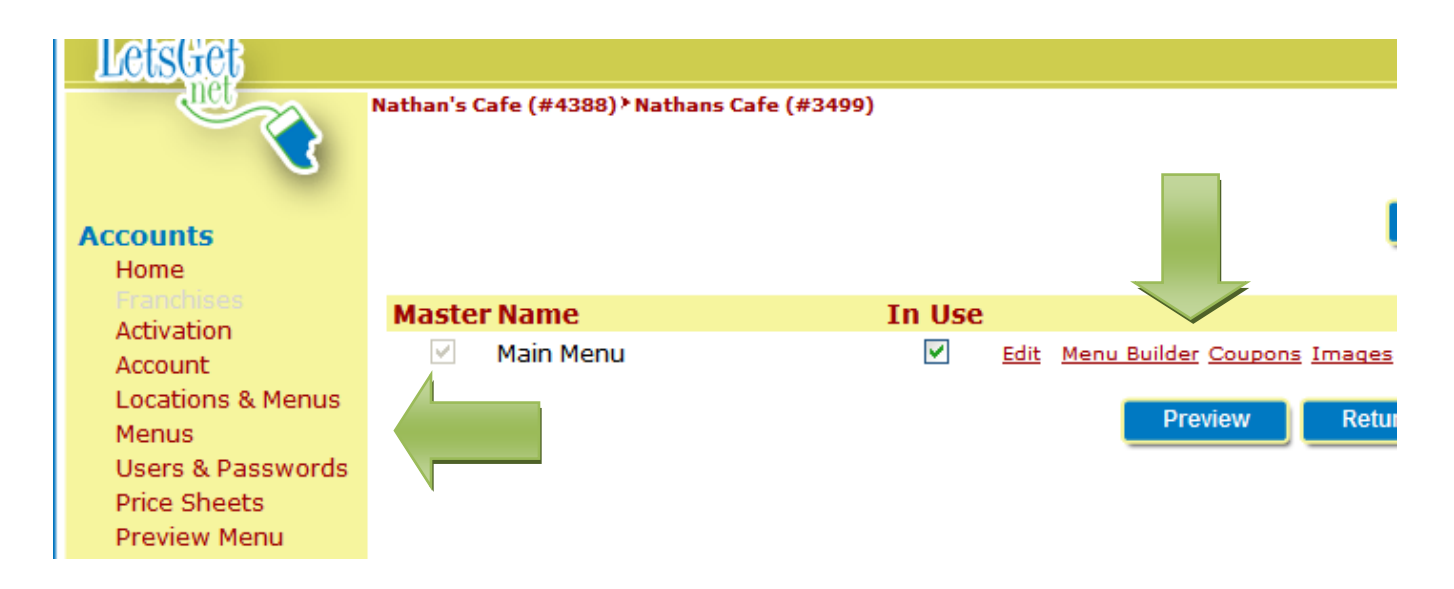

2. Click on the Menu Section that has the item you want to have "includes" (the menu item names are in <u>red underlined</u> text).

| Nathan's Cafe (#4388) Nathans Cafe (#3499) Main Menu (#2587) |                                                                                               |  |  |  |
|--------------------------------------------------------------|-----------------------------------------------------------------------------------------------|--|--|--|
|                                                              | Defreeh Droviow Monu                                                                          |  |  |  |
|                                                              | Refresh Preview Menu                                                                          |  |  |  |
|                                                              |                                                                                               |  |  |  |
|                                                              |                                                                                               |  |  |  |
|                                                              |                                                                                               |  |  |  |
| Menu Secti                                                   | ons                                                                                           |  |  |  |
|                                                              |                                                                                               |  |  |  |
|                                                              |                                                                                               |  |  |  |
| Beverages                                                    | <u>Appetizers Subs</u> <u>Salads</u> <u>Dinners</u> <u>Pizzas</u> <u>Desserts</u> <u>Chip</u> |  |  |  |
|                                                              |                                                                                               |  |  |  |
| Dinners                                                      | Add Edit Delete Up Deve Oviel: Mean Section Add                                               |  |  |  |
| Dimers                                                       |                                                                                               |  |  |  |
|                                                              | Separate by                                                                                   |  |  |  |
|                                                              |                                                                                               |  |  |  |
|                                                              |                                                                                               |  |  |  |

Menu Ttems

3. Locate the item you wish to build an includes list for and click on Options

| <u>Beverages</u> <u>Appetizers</u> <u>Subs</u> | <u>Salads</u> <u>Dinn</u> | <u>ers</u> <u>Pizza</u> | <u>is Desserts Chip Slices Sammiche</u>                                                                       | <u>5</u>                 |
|------------------------------------------------|---------------------------|-------------------------|----------------------------------------------------------------------------------------------------|--------------------------|
| Pizzas Add Edit De                             | elete Up Down             | Quick Menu :            | Section Add                                                                                                   |                          |
|                                                |                           |                         | Separate by semicolons (eg. Appetiz                                                                           | ers;Salads;Pizza)        |
| Menu Items                                     |                           |                         |                                                                                                    |                          |
| Show Short Name, Configurator, Pr              | ice:                      | Quick Menu              | Item Add                                                                                                    |                          |
| Show Menu Item Description, Hide               | Item:                     |                         | Separate by semicolons (eg. Chicken                                                                           | Wings;Potato Skins)      |
| Menu Item Filter:                              |                           |                         |                                                                                                    |                          |
| _                                              |                           | POS<br>Modifiers        |                                                                                                    |                          |
| 🗖 Menu Item                                    | Туре                      | Available               | Option Sets                                                                                                   |                          |
| Extra Cheese Pizza                             | Configurator              | No                      | Pizza Sauces, Pizza Cheeses, Pizza<br>Toppings, Required Onions Or Jalapenos,<br>Required Chicken Pizza Sauce |                          |
| Grand Gourmet Pizza                            | Sized                     | No                      | Pizza Sauces, Pizza Cheeses, Pizza<br>Toppings, Required Onions Or Jalapenos,<br>Required Chicken Pizza Sauce | <u>Edit Options Up D</u> |
| Lotza Meat Pizza                               | Sized                     | No                      | Pizza Sauces, Pizza Cheeses, Pizza<br>Toppings, Required Onions Or Jalapenos,<br>Required Chicken Pizza Sauce | <u>Edit Options Up D</u> |

## METHOD 1

1. Check the box marked Standard for the appropriate toppings

| Options for Deluxe Works Pizza   |              |            |                  |              |   |               |   |
|----------------------------------|--------------|------------|------------------|--------------|---|---------------|---|
| Pizza Toppings Edit Images POS ( |              |            |                  |              |   | POS C         |   |
| Instructions:                    |              |            |                  |              |   |               | _ |
| Min Choices: 0                   | Max Choices: | 99         | Included         | Choices:     | 0 | Split Option: |   |
| Option                           | Std          | Defa<br>Of | ult Out<br>Stock | Menu<br>Item |   |               |   |
| Onions                           | <b>V</b>     |            |                  |              |   |               |   |
| Mushrooms                        | $\checkmark$ |            |                  |              |   |               |   |
| Tomatoes                         |              |            |                  |              |   |               |   |
| Green Peppers                    | $\checkmark$ |            |                  |              |   |               |   |
| Black Olives                     | $\checkmark$ |            |                  |              |   |               |   |
| Jalapeno Pepper                  | s 🗌          | N          |                  |              |   |               |   |
| Hot Peppers                      |              |            |                  |              |   |               |   |
| Pineapple                        |              |            |                  |              |   |               |   |
| Lettuce                          |              |            |                  |              |   |               |   |
| Sausage                          | $\checkmark$ |            |                  |              |   |               |   |
| Pepperoni                        | $\checkmark$ |            |                  |              |   |               |   |
| Bacon                            |              |            |                  |              |   |               |   |
|                                  |              |            |                  |              |   |               |   |

2. Scroll to the bottom of the screen and click continue.

\*Note: This Format is not supported by all browsers, so make sure to double check that the options saved before continuing.

METHOD 2 (If Method 1 doesn't work)

1. Click Edit on the Option List

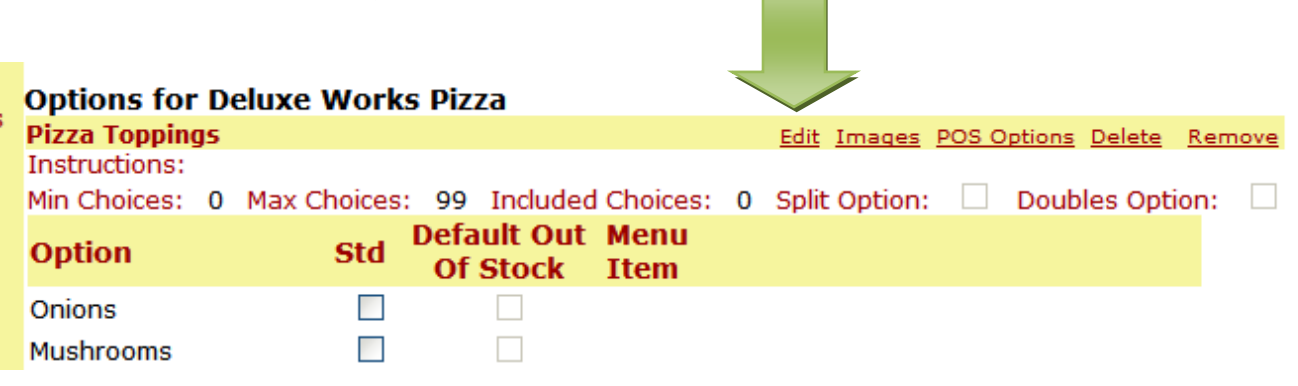

2. Check the Standard box for the Toppings that are included on this item

| Nathan's Cafe (#4388) Nathans Cafe (#3499) Main Menu (#2587) Deluxe Works Pizza<br>Edit Options for Deluxe Works Pizza |                              |                           |  |  |  |
|----------------------------------------------------------------------------------------------------|------------------------------|---------------------------|--|--|--|
| Option Set Text:                                                                                                    |                              |                           |  |  |  |
| Option Set Name 🕨                                                                                                    | Pizza Toppings               | Set All Options for 'Hold |  |  |  |
| Instructions                                                                                                    |                              |                           |  |  |  |
| How many choices? N                                                                                                    | 4in ▶ 0 Max ▶ 99 Includ      | led 🕨 0                   |  |  |  |
|                                                                                                    | Save as default              | t All to Default          |  |  |  |
| Option Set Settings:                                                                                                   |                              |                           |  |  |  |
| True Item Upsell 📃                                                                                                    | Display in dropdown          | Option Ca                 |  |  |  |
| Option Can Be Split                                                                                                    |                              |                           |  |  |  |
| Option Prices                                                                                                    | O Size does not affect price | Size affects price        |  |  |  |
|                                                                                                    |                              |                           |  |  |  |
| Option                                                                                                    | Std Default<br>Out Of Stoc   | c                         |  |  |  |
| Onions                                                                                                    |                              | Delete                    |  |  |  |
| Mushrooms                                                                                                    |                              | Delete                    |  |  |  |
| Tomatoes                                                                                                    |                              | Delete                    |  |  |  |
| Green Peppers                                                                                                    |                              | e                         |  |  |  |
| Black Olives                                                                                                    |                              | e                         |  |  |  |
| Jalapeno Peppers                                                                                                    |                              | Delete                    |  |  |  |
| Hot Peppers                                                                                                    |                              | Delete                    |  |  |  |
| Pineapple                                                                                                    |                              | Delete                    |  |  |  |
| Lettuce                                                                                                    |                              | Delete                    |  |  |  |
| Sausage                                                                                                    |                              | Delete                    |  |  |  |

3. Then scroll to the bottom and click the **blue** Save button. On the next screen scroll to the bottom and click the **blue** Continue button.